#### <u>MF289dw 在 Windows 透過 USB 連線連接印表機之驅動程式步驟</u> <u>Driver installation procedure for MF289dw in Windows via USB</u>

\*\*注意:安裝驅動程式前請勿接駁 USB 線,以免系統發生錯誤\*\*

\*\* Please don't plug the USB cable until the driver asked to do so\*\*

以下步驟及畫面僅供參考,實際操作畫面可能因裝置型號、系統或軟件版本而有所不同。 The following steps and screens are for reference only, and the actual operation screens may vary depending on the device model, system, or software version.

#### 下載及安裝步驟

Driver download and Installation procedure

- 到以下網站下載印表機的驅動程式及掃描軟件
   Go to below URL then download the printer driver and scanner software <u>https://hk.canon/en/support/imageCLASS%20MF289dw/model</u>
- 選擇並下載以下檔案:
   Choose and download the file below:

#### Master Setup (Windows)

執行檔案〔mastersetupvxxx.exe〕按「確定」
 Run File [mastersetupvxxx.exe], click "OK"

| Master Setup                  | ×  |
|-------------------------------|----|
| 諸選擇語言。                        |    |
| 中文(繁體)(Chinese (Traditional)) | •  |
|                               | 確定 |

4. 按「確定」

Click "OK"

| Master Setup | ×  |
|--------------|----|
| 選擇居住地。       |    |
| 亞洲 (不包括日本)   | •  |
|              | 確定 |

# 5. 按「開始設定」

### Click "Start Setup"

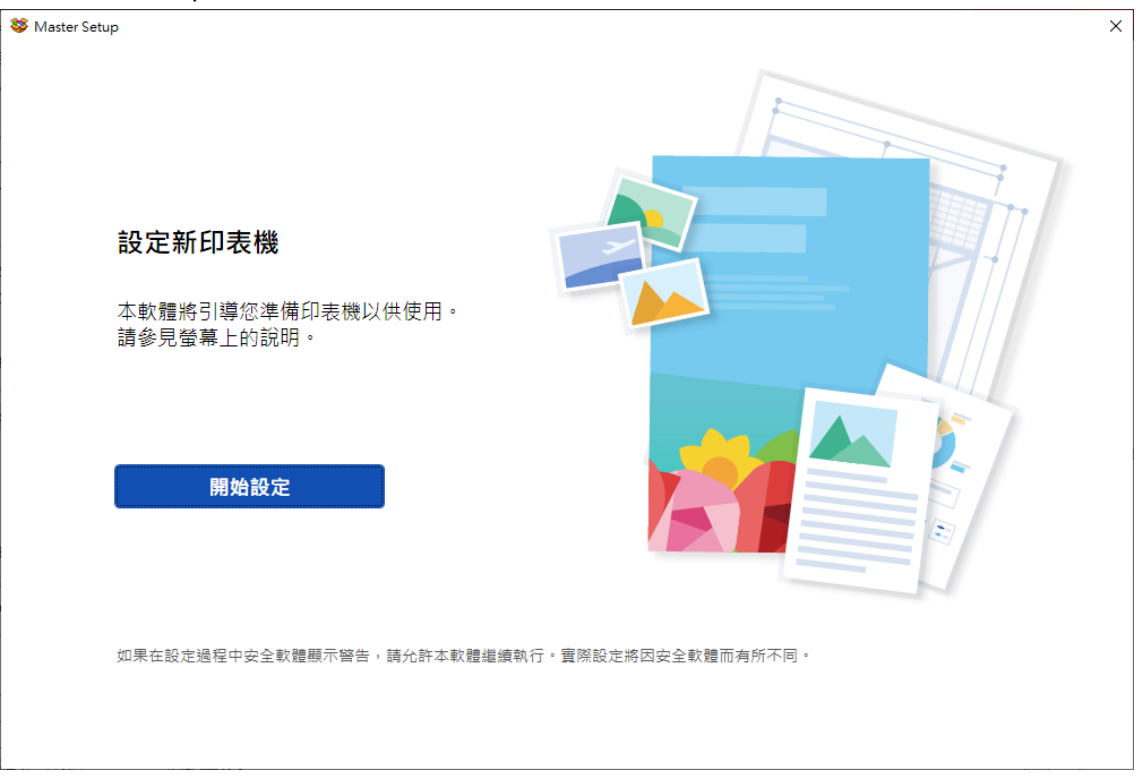

### 6. 請稍候

#### Please wait

| 😻 Master Setup | × |
|----------------|---|
| 查看最新資訊         |   |
| 正在檢查要下載的項目     |   |
|                |   |
|                |   |
|                |   |
|                |   |
|                |   |
|                |   |
| 取消             |   |

7. 按「是」

# Click "Yes"

| 😻 Master Setup                                                                                                    | × |
|----------------------------------------------------------------------------------------------------|---|
| 許可協定                                                                                                    |   |
| 安裝軟體前,請仔細閱讀以下許可協定。                                                                                                    |   |
|                                                                                                    |   |
| 終端使用者授權合約                                                                                                    | ^ |
| 注意:在安裝或使用本官方授權軟體前,請您閱讀本文件。                                                                                                    |   |
| 本使用授權合約是您(個人或實體)與 Canon Inc. 之間的授權合約(簡稱「合約」),是關於(i)随同本合約提供給您的軟體程<br>式、相關的電子或線上手冊及其更新(統稱「軟體」),(ii)軟體或 Canon 印表機(簡稱「印表機」)的其他資料或印表機的動<br>體更新(簡稱「資料更新」),及(iii)随同本合約提供或使用該軟體及其更新線上提供用於列印的數位格式之文字、影像、圖<br>示和其他視覺表示(本軟體除外)(簡稱「內容資料」)的合約。以後提及的軟體、資料更新和內容資料各自簡稱「官方授權軟<br>體」。Canon 公司位於 30-2 Shimomaruko 3-chome、Ohta-ku、Tokyo 146-8501、Japan(簡稱「Canon」)。 |   |
| 儘管本合約中有任何相反的規定, 官方授權軟體還包括本合約條款不適用的某些軟體模組和資源庫(「第三方軟體」)。第三<br>方軟體清單及其適用的使用條款可能在本合約結尾、相關說明文件(如使用者手冊)或官方授權軟體的授權資訊中指明。                                                                                                    |   |
| 按一下随本合約提供的按鈕,表示您接受本合約,安裝本官方授權軟體,或者使用本官方授權軟體,表示您同意遵守本合約的條款,如果您不同意接受本合約的條款,請不要按前述按鈕並立即關閉本安裝程式,本官方授權軟體將不會安裝,同時您將不再享有使用本軟體的權利,您僅能在遵守以下條款的情況下使用本官方授權軟體。                                                                                                    | ~ |
| 如果接受該協定,按一下 [是]。<br>如果選擇 [否],則取消軟體安裝。                                                                                                    |   |
| (西)                                                                                                    | 是 |

8. 按「同意」

# Click "Agree"

| Setup                                                                                                    | × |
|----------------------------------------------------------------------------------------------------|---|
| 有關 Canon 產品相關服務的使用                                                                                                    |   |
| 為了提供印表機相關的服務,以及為了使產品與服務的開發和銷售更能滿足用戶的需求,Canon 需要獲取有關您<br>的 Canon 產品的以下資訊,然後透過網際網路傳送至 Canon (如果在中國使用 Canon 產品,將傳送至法定研究<br>機構)。                                                                                  |   |
|                                                                                                    |   |
| <ul> <li>□ 印表機 ID 號碼、安裝日期和時間、國家/地區設定等基本資訊</li> <li>- 碳粉使用資訊、已列印的頁數、掃描次數和維護資訊等使用歷史記錄</li> <li>- 紙張使用資訊、列印環境/條件、掃描作樂設定等</li> <li>- 型號名稱、作業系統版本、語言和顯示設定資訊等基本裝置資訊</li> <li>- 裝置驅動程式和應用程式軟體的版本資訊和使用歷史記錄</li> </ul> |   |
| * 根據所用型號和/或應用程式軟體的不同,可能不會傳送上述某些資訊。<br>* 傳送的資訊可能會傳遞給 Canon 的關係企業。<br>* 網際網路這接費用由各用戶負擔。                                                                                                    |   |
| 如果您的 Canon 產品為多人共同使用,共用產品中記錄的上述資訊將會被傳送。如果您同意,請將本事項通知給其他共用<br>產品的使用者並預先獲得其同意。                                                                                                    |   |
| 如果您同意,請選擇 [同意]。否則,請選擇 [不同意]。                                                                                                    |   |
|                                                                                                    |   |
| 不同意                                                                                                    |   |

# 9. 請稍候

### Please wait

| 😻 Master | Setup |        | × |
|----------|-------|--------|---|
|          | 正在處理  |        |   |
|          | 請稍候。  |        |   |
|          |       |        |   |
|          |       |        |   |
|          |       |        |   |
|          |       |        |   |
|          |       | $\cup$ |   |
|          |       |        |   |
|          |       |        |   |
|          |       |        |   |
|          |       |        |   |
|          |       |        |   |
|          |       |        |   |

10. 請確保印表機已開啟,再按「下一步」

# Please check that the printer is turned on, and then click "Next"

| Setup     | ×      |
|-----------|--------|
| 確認電源      |        |
| 確保印表機已開啟。 |        |
|           |        |
|           |        |
|           | 疑難排解 🆸 |
|           | 下一步    |

#### 11. 請稍候

#### Please wait

| Se Master Setup | × |
|-----------------|---|
| 印表機偵測           |   |
| 正在搜尋印表機。請稍候。    |   |
|                 |   |
|                 |   |
|                 |   |

12. 選擇 USB 連接(USB 電纜線),再按「下一步」

# Choose USB Connection (USB cable), then click "Next"

| Stater Setup                     | ×  |
|----------------------------------|----|
| 開始印表機連接                          |    |
| 無法找到印表機。正在顯示連接指南。<br>請選擇印表機連接方法。 |    |
| ○ Wi-Fi 連接                       |    |
| ○ 有線 LAN 連接(乙太網路電纜線)             |    |
| ● USB 連接(USB 電纜線)                |    |
| 闘於連接類型 ピ                         |    |
| 搜尋 IP 位址                         | 一步 |

# 13. 使用 USB 電纜線連接印表機和電腦

Connect the printer and the computer using the USB cable

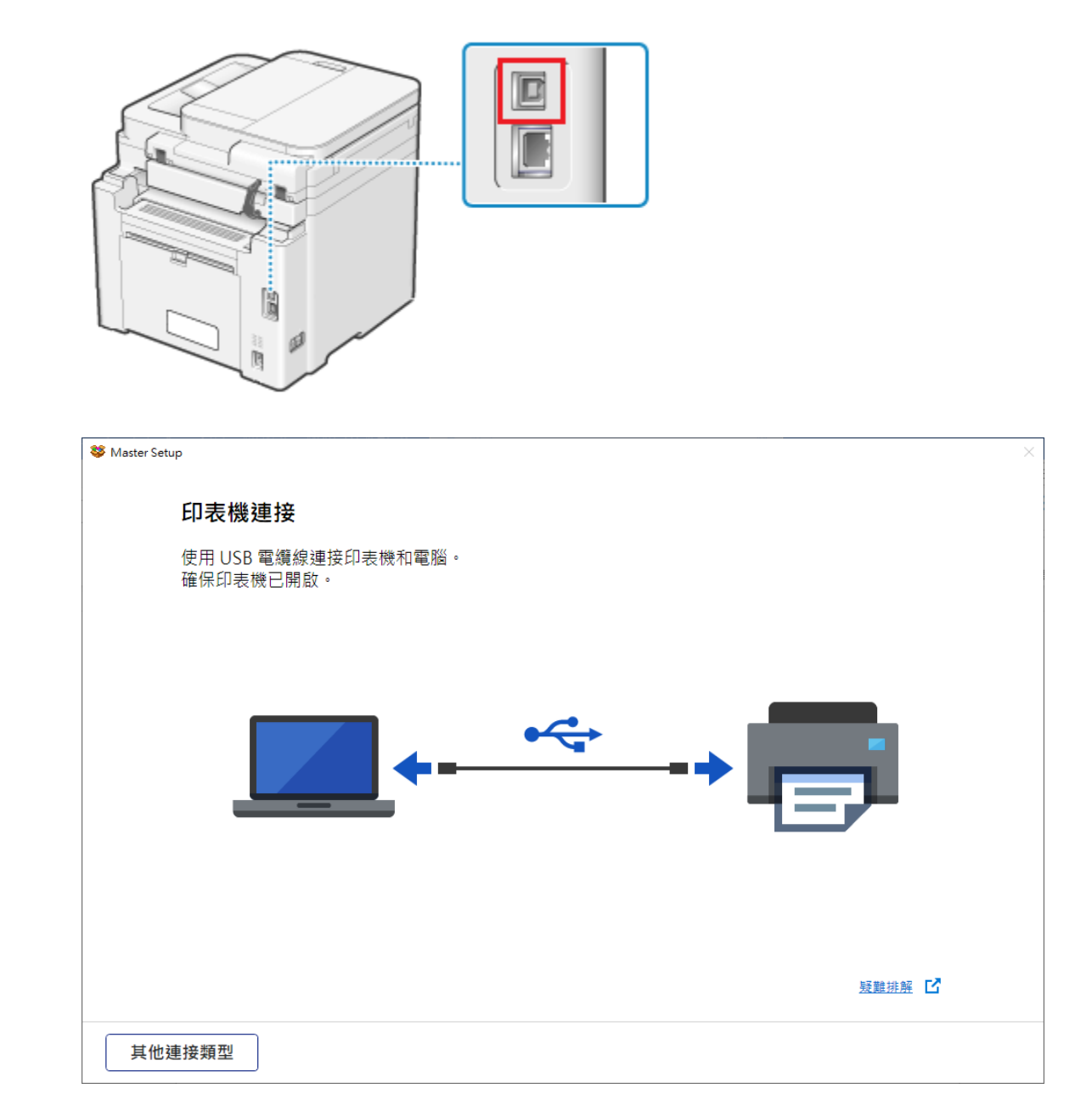

# 14. 請稍候

#### Please wait

| Se Master Setup | × |
|-----------------|---|
| 印表機連接           |   |
| 已成功連接到印表機。      |   |
|                 |   |
|                 |   |

| Set Master Setup | × |
|------------------|---|
| 軟體下載             |   |
| 正在下載軟體和驅動程式。     |   |
|                  |   |
|                  |   |
|                  |   |
|                  |   |
| 取消               |   |

15. 按「下一步」

#### Click "Next"

| Master Setup  | ( |
|---------------|---|
| 連接設定和安裝完成     |   |
| 您現在可以進行列印和掃描。 |   |
|               |   |
| ☑ 設定為預設印表機    |   |
| 下一步           |   |

# 16. 按「稍後」結束安裝

#### Click "Later" to finish installation

| Set Master Setup X |                                                         |
|--------------------|---------------------------------------------------------|
|                    | 安裝完成                                                    |
|                    | 印表機設定完成。請在列印前重新啟動電腦。                                    |
|                    | 如果按一下 [現在重新啟動],本軟體將會關閉並且電腦將重新啟動。<br>如果按一下 [稍後],本軟體將會關閉。 |
|                    | 按一下 [至入口網站] 開啟入口網站。                                     |
|                    |                                                         |
|                    |                                                         |
|                    |                                                         |
|                    | ☑ 在桌面上建立線上手冊的捷徑                                         |
|                    | ☑ 在桌面上建立遠端使用者介面的捷徑                                      |
|                    |                                                         |
|                    |                                                         |
|                    |                                                         |
|                    | 稍後<br>現在重新啟動                                            |

-完--End-